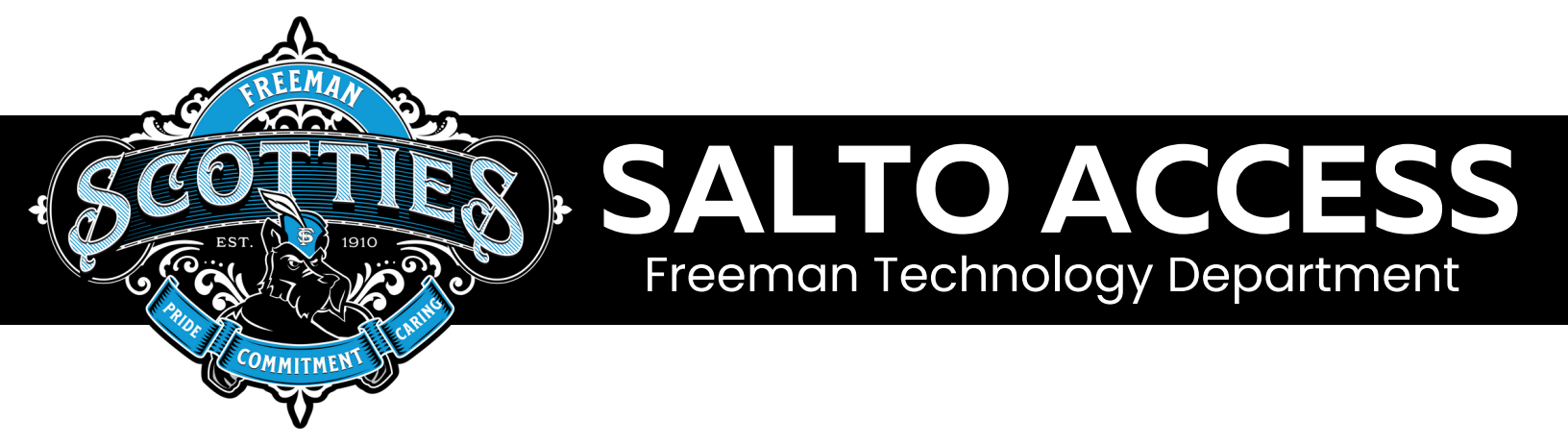

## DOWNLOAD AND SET UP THE APP

- 1. In the app store (Apple and Android), search for 'JustIN'. This will bring up the SALTO JustIN mobile app.
- 2. Once the app has downloaded, open it and allow notifications.
- 3. Click 'agree and continue'.
- 4. Enter and confirm your mobile number.
- 5. You'll then receive a message asking if the number is correct. Press OK.
- 6.A verification code will then be sent to you via SMS. Enter this number when prompted.
- 7. Once you've successfully installed the app, you will gain access to your Freeman issued digital key.
- 8. If Bluetooth on your mobile device is turned off, the app will prompt you to turn it on.

Note: You will get a notification on your phone once the door access 'Digital Key' has been assigned to you.

## HOW TO USE THE APP TO UNLOCK THE DOOR/LOCK

- 1. Open the 'JustIN' app and select Freeman School District #358
- 2. Press the large green button and hold the phone flat against the black sensor on the door/lock. Once the light on the sensor turns green, the door is unlocked.
- Note: Doors will automatically lock again.

## HOW TO EXTEND THE EXPIRY DATE FOR THE APP'S 'DIGITAL KEY'

- 1. The digital key expires every 7 days. All you need to do is refresh the app to get access for another 7 days. You don't need to be at the facility to do this.
- 2. Make sure you have an internet connection.
- 3. Open the 'JustIN' app and select the Freeman School District digital key.
- 4. Pull down on the screen so the loading wheel shows, then release. The app is now refreshed and your access has been extended for another 7 days.

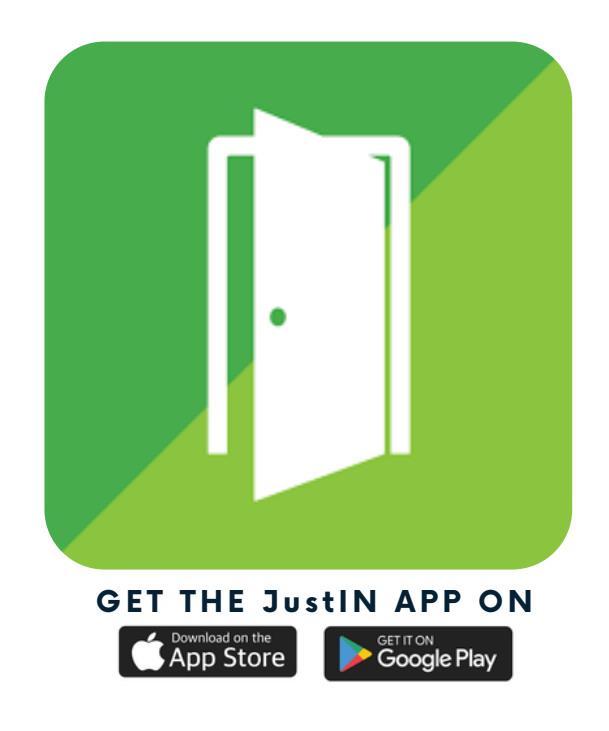

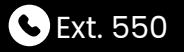

support@freemansd.org

PRIDE | COMMITMENT | CARING

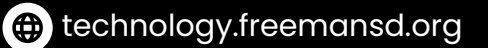